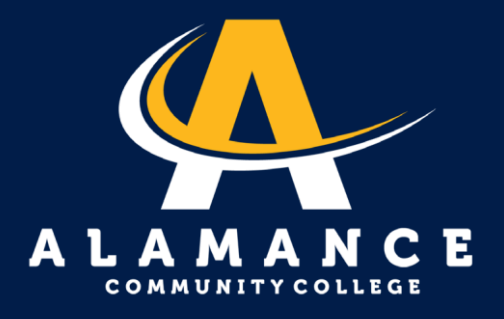

## Como configuar un plan de pagos

Nota: los planes de pago son solo en línea.

**1.** Ingrese a su cuenta de ACC.

| AlamanceCC Self-<br>Service               |  |  |  |
|-------------------------------------------|--|--|--|
| User name username123                     |  |  |  |
| Password                                  |  |  |  |
| Forgot your <u>user name</u> ?<br>Sign In |  |  |  |

2.

Haga clic en la pestaña Finanzas Estudiantiles.

## Hello, Welcome to Colleague Self-Service!

Choose a category to get started.

## Student Finance

Here you can view your latest statement and make a payment online.

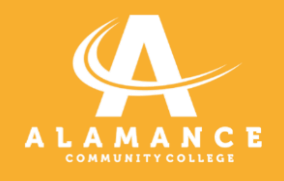

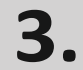

Haga clic en "Hacer un Pago".

| Account Overview |    |                |
|------------------|----|----------------|
| Amount Overdue   | 5  |                |
| Total Amount Due | \$ | Make a Payment |
|                  |    |                |

## **4**. Haga clic en el botón "Continuar al centro de pago".

| You are moving to the                                                                                                    |
|----------------------------------------------------------------------------------------------------|
| Secure Payment Center                                                                                                    |
| To ensure you are making a secure payment, you will be identified<br>and your name will be added in the right corner of the Payment<br>Center. |
| This helps you CONFIRM a safe payment transaction.                                                                                             |

Continue to Payment Center

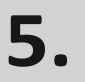

Log in by using username and password. Nota: Asegúrate de estar usando esta barra: \.

| Etrieve, E-Forms, Anthology<br>,SimCapture and Self-Service                               |  |
|-------------------------------------------------------------------------------------------|--|
|                                                                                           |  |
| Login with your ACCess username preceded with acc\ EX.<br>acc\yourusername123             |  |
| acc\yourusername                                                                          |  |
| Login with your ACCess username preceded with acc\ EX.<br>acc\yourusername123<br>Password |  |

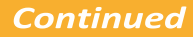

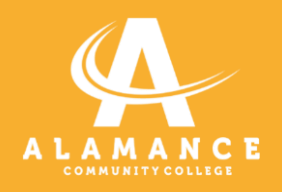

**6.** Haga clic en botón verde para "Hacer un Pago".

| Student Account | ID: Marine and A           |
|-----------------|----------------------------|
| Balance         | \$                         |
|                 | View Activity Make Payment |

**7.** Ingrese la información para completar la configuración del plan de pago.

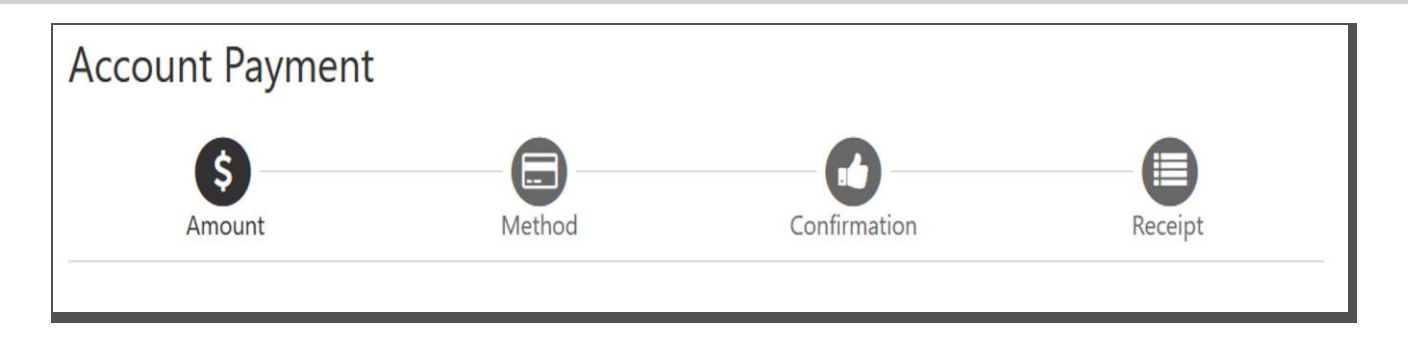